# **R**e就活

# <sup>学情主催イベントご参画企業様向け</sup> イベント連動システムの 事前設定手順について

※個人情報データ取得のためには必須となります。

学情主催イベントにお申込いただき、誠にありがとうございます。 イベントへのご参画に際し、事前準備方法をお伝えします。

事前準備の流れ

#### 採用支援システム『Re就活マネージャ』に登録(P2~3)

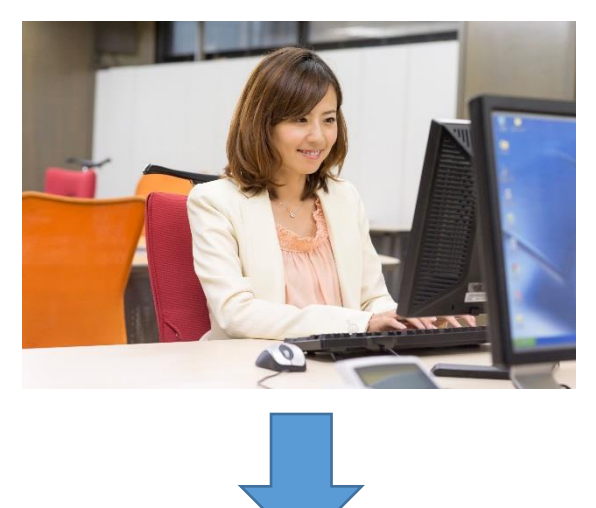

#### 『イベント原稿入稿システム』にてパンフレット掲載原稿作成(P3~4)

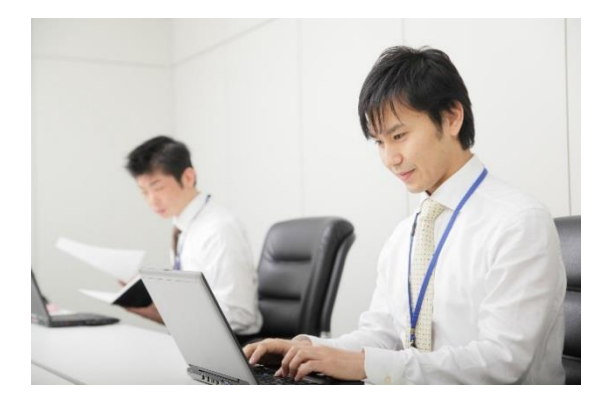

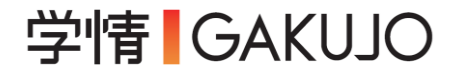

## 1.事前準備

### イベントパンフレット掲載原稿の校了期限までに ①~④を完了してください。

#### ① 採用支援システム『Re就活マネージャ』に企業登録する。

#### ◆Re就活マネージャ https://re-katsu.jp/career/manage/

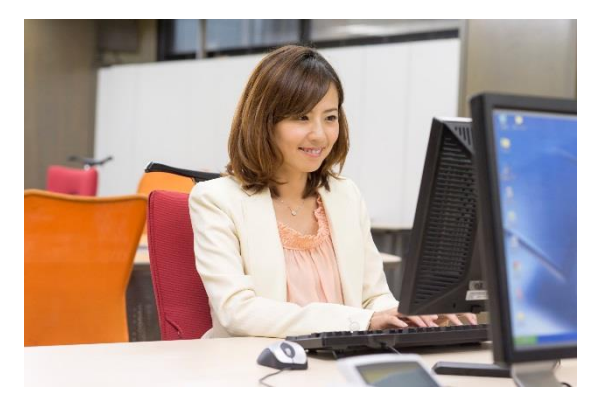

右記、赤枠内『企業登録』をクリックし、 企業登録を行ってください。

※既に『Re就活マネージャ』にご登録いただいている 場合は不要ですので、②からご確認ください。

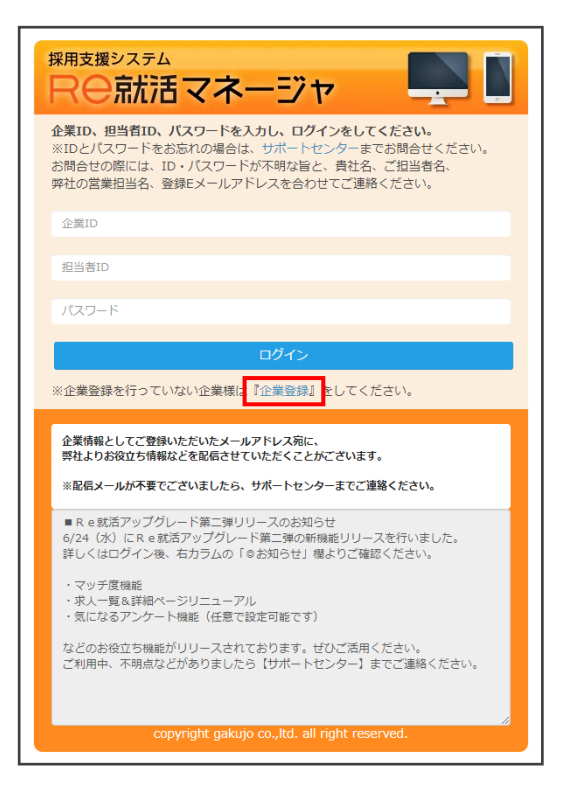

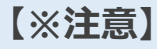

・イベントにてブース面談、講演参加をした求職者の個人情報データを 受け取るためには、必ず『Re就活マネージャ』へ企業登録が必要 となります。

・R e 就活にご掲載中でなくとも、
 『R e 就活マネージャ』にログインできる状態になっていれば、
 『R e 就活マネージャ』の事前準備は完了です。

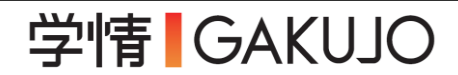

※ 『Re就活マネージャ』に登録済の場合はこちらからご確認ください。

#### ② 『Re就活マネージャ』の企業コードと求人コードをメモする。

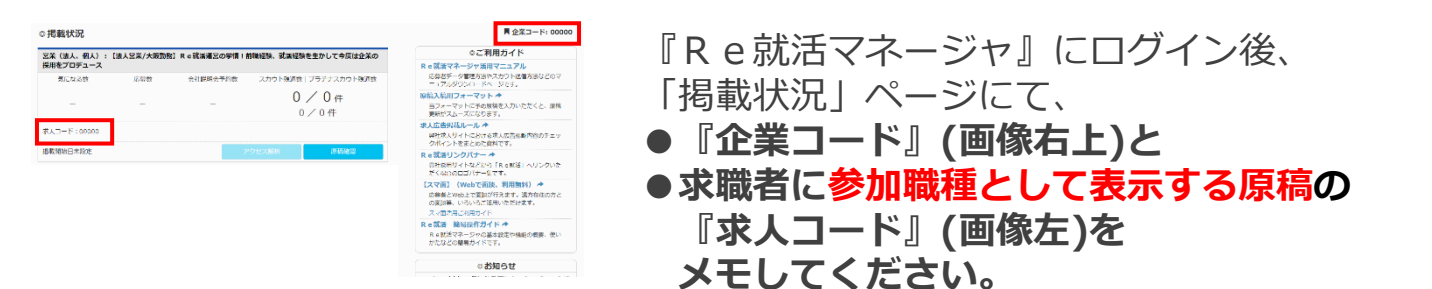

※メモする『求人コード』は ・掲載中の原稿のみでお願いいたします。

※④にて使用します。

※Re就活に掲載している原稿が存在しない場合は

『**企業コードのみ**』メモしてください。

※イベント用職種の求人コードは使用しないため、メモしないでください。

#### ③ 『イベント原稿入稿システム』マイページへログインする。

イベントにお申込いただくと弊社担当より『イベント原稿入稿システム』の

・マイページ取得のご案内

・Webパンフレット掲載用原稿作成のご案内

をメールにてお送りいたします。

メールの案内に沿って、マイページ取得およびログインをお願いいたします。

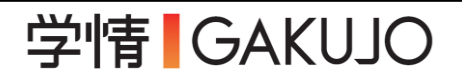

#### ④ 各コードを『イベント原稿入稿システム』に入力する。

『イベント原稿入稿システム』の「パンフレット掲載原稿」編集画面内に 『企業コード』と『求人コード』の入力欄がありますので、 ②にてメモしたコードを入力してください。

▼企業コード・求人コード入力画面

| 既卒者・経験者募集                                | (採用) | 対象向け原稿                                                                                                    |
|------------------------------------------|------|----------------------------------------------------------------------------------------------------|
| 既卒者・経験者<br>雇用形態<br>※ <mark>複数選</mark> 択可 | 必須   | <ul> <li>正社員</li> <li>契約社員</li> <li>※契約社員募集の際、下記に該当するケースは本イベントでの採用は不可です。</li> <li>(給与が日給。給与が時間給。契約期間が6か月未満)。</li> </ul>                                                                                                    |
| 既卒者・経験者<br>募集対象<br>※複数選択可                | 必須   | □ 業界未経験 □ 職種未経験 □ 既卒 □ 第二新卒 □ 経験者採用                                                                                                    |
| Re就活への<br>掲載の有無                          | 必須   | <ul> <li>○ 掲載あり</li> <li>○ 掲載あり</li> <li>※掲載中のページを表示させるために入力ください。</li> <li>○ 「求人コード」の確認はこちら</li> </ul>                                                                                                    |
|                                          |      | <ul> <li>掲載なし</li> <li>米値認用ページはこちら</li> <li>Re就活の企業コード</li> <li>※個人情報回収のためにご入力ください。</li> <li>・</li> <li>・</li></ul> |

イベント原稿入稿システムに登録していただくと、**イベント開催日の** 5~3営業日前にRe就活マネージャ上に『イベント用職種』が発行されます。

※イベント3営業日前になってもイベント用職種が表示されない場合は 弊社営業担当もしくはサポートセンター(<u>rekatsu-support@gakujo.ne.jp</u>) までお問い合わせください。

※『イベント用職種』は一度発行いただくと、次回ご参画時も 流用いただく形になります。

#### 5 『Re就活マネージャ』にて『イベント用職種』の設定を行う。

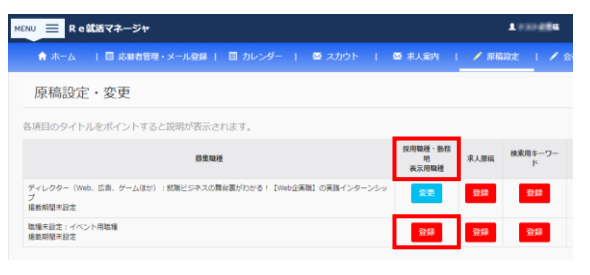

イベント用職種の『採用職種』『勤務地』 『表示用職種』を登録してください。 ※イベントで面談した求職者には、 こちらで登録した内容が表示されます。

※イベント用職種では、上記以外の項目の 設定や原稿の登録・掲載設定は不要です。

事前準備の流れは以上です。